#### **SVN** tutorial

Chris Pu CSCE-315

## What's SVN

- SVN is a development tool for keeping track of all your changes in code.
  - SVN will be used for all of your team projects in this semester
  - Other similar programs: clearcase, CVS...
  - Our department has a SVN **Repository** server

### How to use SVN

- TA/Instructor create the repository for a project:
  - https://svn.cse.tamu.edu/[repository name]/[subtree]
- To use SVN in Visual studio, students need to install SVN client on their Windows
  - SVN client: <u>VisualSVN</u> and <u>TortoiseSVN</u> in combination with Visual Studio
  - For linux user, you can use install a SVN client with GPL, and use SVN command line

• First download <u>TortoiseSVN</u> (64-bit)

<u>http://tortoisesvn.net/downloads.html</u>

- And install it.
- Then download VisualSVN and install it
  - <u>http://www.visualsvn.com/visualsvn/download/</u>

#### Now, open your visual studio, you will see VisualSVN on Visual studio's menu bar.

| File Edit View Project Build E            | ebug Team Data Tools                                                                          | VisualSVN Test Window Help   |                      |                         |
|-------------------------------------------|-----------------------------------------------------------------------------------------------|------------------------------|----------------------|-------------------------|
| i 🎁 • 🛅 • 📂 🛃 🥔   🐰 🛍 😫                   | 19-C-J-11                                                                                     | 5 Show Changes               | · 1009               | - 🔍 🕾 🖬 🛠 📾 🌾 🛃 🛍 🗆 - 🖕 |
| 🖪 🗞 🖕 🔺 👘 👍 🚍 '                           | 200000000                                                                                     | 🕼 Update                     |                      |                         |
| Solution Explorer 🔹 🛙 🗙                   | minute X                                                                                      | Pt Schmitter                 |                      | -                       |
|                                           | miaes.c X                                                                                     | ≦⊫ Show Log                  |                      |                         |
|                                           | (Global Scope)                                                                                | Disk-Browser                 | •                    | *                       |
| ⊿ Source Files                            | ⊡/*                                                                                           | Dana Province                |                      | ŧ                       |
| Ct mraes.c                                | * Implementation                                                                              | repo-browser                 | rd                   | A                       |
| er mralloc.c                              | * Could/Should be                                                                             | Create Patch                 | me critical loops in |                         |
| e mrarth0.c                               | * aes_ecb_encrypt                                                                             | Apply Patch                  | no oraciona roopo in |                         |
| mrarth1.c                                 | *                                                                                             | P Branch                     |                      |                         |
| mrarth2.c                                 | * Note that the 1                                                                             | Sill Switch                  | ! Nonetheless        |                         |
| miartris.c                                | * we are jumping                                                                              | - Switchin                   | of the favourites    |                         |
| mibits.c                                  | * KIJNDAEL, part.                                                                             | V Merge                      |                      |                         |
| en mibricke                               | * We were right!                                                                              | Revert Changes               | 2000                 |                         |
| mrcore.c                                  | *                                                                                             | Release Lock                 |                      |                         |
| CH mrcrt.c                                | * Copyright (c) :                                                                             | update To Revision           |                      |                         |
| en mrcurve.c                              | */                                                                                            |                              |                      |                         |
| C mrdouble.c                              | #211-211-31 (1-1-21-21-1)                                                                     | Add Solution to Subversion   |                      |                         |
| mrebrick.c                                | #include <stallb f<="" th=""><th>Get Solution from Subversion</th><th></th><th></th></stallb> | Get Solution from Subversion |                      |                         |
| 🕶 mrec2m.c                                | #Include allacin                                                                              | Upgrade Working Copy         |                      |                         |
| 🕶 mrecn2.c                                | #define MR_WORD mi                                                                            | Set Working Copy Root        |                      |                         |
| 🕶 mrfast.c                                |                                                                                               | Cleanup Working Copy         |                      |                         |
| 🕶 mrflash.c                               | /* this is fixed *                                                                            | a the second second          |                      |                         |
| 🚰 mrflsh1.c                               | #define NB 4                                                                                  | Registration                 |                      |                         |
| 🥶 mrflsh2.c 🛛 ≡                           | /* rotates x one 1                                                                            | About VisualSVN              |                      |                         |
| mrflsh3.c                                 |                                                                                               |                              |                      |                         |
| Ci mrflsh4.c                              | #define ROTL(x) (((x)>>7) ((x)<<1))                                                           |                              |                      |                         |
| C <sup>1</sup> mrfrnd.c                   |                                                                                               |                              |                      |                         |
| C <sup>1</sup> mrgcd.c                    | /* Rotates 32-bit word left by 1, 2 or 3 byte */                                              |                              |                      |                         |
| mrgt2m.c                                  | #define ROIL8(x) (((x)<(8) ((x)>>24))                                                         |                              |                      |                         |
| mrio1.c                                   | #define ROTL16(x) (((x)<16) ((x)>16))                                                         |                              |                      |                         |
| miloz.c                                   | #define ROTL24(x) (((x)<<24) ((x)>>8))                                                        |                              |                      |                         |
| mijack.c                                  |                                                                                               |                              |                      |                         |
| en mmonty c                               | static const MR_BYTE InCo[4]={0xB, 0xD, 0x9, 0xE}: /* Inverse Coefficients */                 |                              |                      |                         |
| en mmuldy.c static const MR BVTF ntab.[]= |                                                                                               |                              |                      |                         |
| C mrpi.c                                  | [1, 3, 5, 15, 17, 51, 82, 55, 26, 46, 114, 150, 161, 248, 19, 53,                             |                              |                      |                         |
| €1 mrpower.c 100 % + 4                    |                                                                                               |                              |                      |                         |
|                                           |                                                                                               |                              |                      |                         |

- Clicck 'Add Solution to Subversion',
- a popup will come up, check 'I will set working copy root manually' and click 'Next'
- Select the correct folder that your project is in, then click 'Next'
- Choose 'Exisiting Repository' and click 'Next'
- In the 'Destination URL:' box, type in the project location url from above (Here use https://svn.cse.tamu.edu/[repository name]/[subtree])
- It will prompt you for username/password.
- After verification, it will ask you if you want to import your new files (For the first time, the repository is empty) click 'Import' this may take a bit
- And... your done

### SVN commands

- Concept: Check In, Check Out, Commit
  - Check In: also known as **Import**
  - First, create a directory for it in your repository.
    - \$ svn mkdir https://svn.cse.tamu.edu/[repository name]/teamxx\_projx
  - Next, import project files. Change the current directory to the project's directory, and run *svn import*
    - \$ cd /home/name/[...]/myproj
    - \$ svn import https://svn.cse.tamu.edu/[repository name]/teamxx\_projx

### **Check Out**

- the repository is stored in the svn directory which you won't deal with. To work on your files, first you need to check a working copy out of the repository. To do so, use svn checkout:
  - svn checkout https://svn.cse.tamu.edu/[repository name]/teamxx\_projx

## Commit

 Once you're done and you want to store the new revision in your repository, run svn commit in the checked-out myproj directory:

– \$ svn commit

# Working with Revisions

#### Check Status

– \$ svn status <filename>

#### Compare different Revisions

- \$ svn compare -r R1:R2 <filename>
- (Replace R1 and R2 with actual revision numbers you want to compare)

#### Revert Local Edits

- \$ svn revert <filename>
- Revert to Previous Revisions
  - \$ svn update -r R
  - (Replace R with an actual revision number)

### **Final Words**

- \$svn help <command> to get a help message on <command>:
  - \$ svn help import
  - <u>http://svnbook.red-bean.com/</u>
- Questions?